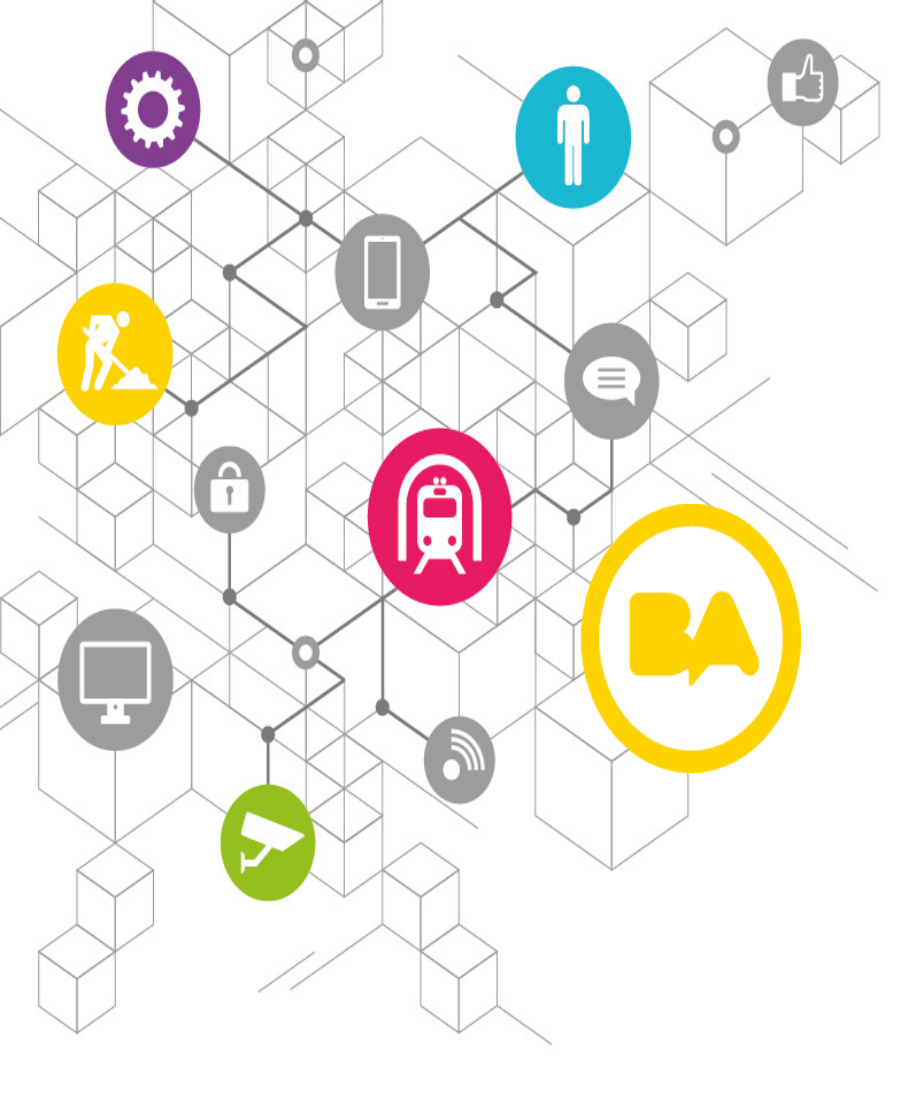

## FONDO METROPOLITANO DE LA CULTURA, LAS ARTES Y LAS CIENCIAS

Manual TAD

## "SOLICITUD DE SUBSIDIOS CULTURALES"

Dirección General de Administración de Bases de Datos e Ingeniería de Proyectos; Subsecretaría de Sistemas y Procesos;

Ministerio de Jefatura de Gabinete de Ministros.

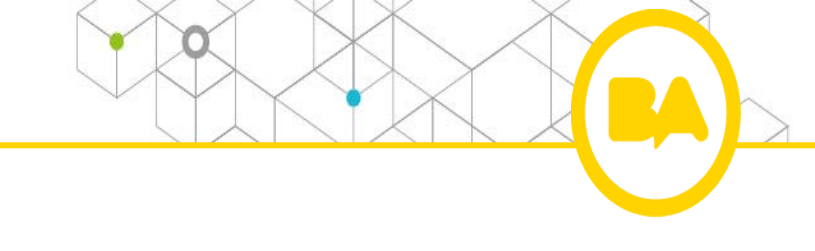

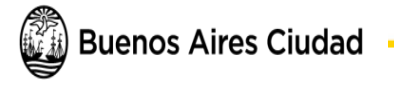

Ingresando a la página de AGIP: <u>www.agip.gob.ar</u> encontrará las instrucciones detalladas para gestionar la clave en "CLAVE CIUDAD ¿QUÉ ES?".

 Puede utilizar Clave Nivel 1 o Clave Nivel 2. La diferencia es que esta última permite iniciar trámite como APODERADO.

Clave Nivel 1: para gestionarla debe tener Clave Fiscal AFIP. Podrá cumplimentar el trámite en forma on-line siguiendo las instrucciones detalladas en el manual disponible en la página de la AGIP

<u>http://www.agip.gob.ar/filemanager/source/Tutoriales/Generacion%20Clave%20Ciudad%20Nivel%201.pdf</u>
 Clave Nivel 2 para gestionarla tiene dos opciones:

- 1. A través de cualquier cajero automático siendo los únicos requisitos contar con tarjeta de débito y cuenta de correo electrónica válida. (instrucciones en <u>http://www.agip.gob.ar/tramites/242/online</u>).
- 2. En forma presencial en la AGIP o cualquier CGCP presentando la documentación obligatoria detallada en : <u>http://www.agip.gob.ar/clave-ciudad/clave-ciudad-documentacion-nivel-2#undefined</u>

En todos los casos:

-El domicilio a tener en cuenta es el domicilio fiscal (que figura en el DU); si fuera de alguna Provincia deberá constituir domicilio en la CABA)

-Certificado de domicilio fiscal declarado expedido por la Policía o escritura o boleto de compra venta o contrato de alquiler por vivienda, siempre que no se encuentre actualizado en el D.U. Originales y Copia

Listado con todos los trámites disponibles en <u>http://www.buenosaires.gob.ar/tramites/tad</u>

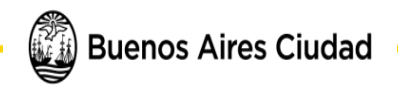

| Ingrese a <u>https://lbapw.agip.gob.ar/claveciudad/</u>                                                                                                    |                                                                                                    |
|----------------------------------------------------------------------------------------------------|----------------------------------------------------------------------------------------------------|
| Clave Ciudad<br>CUIT<br>3333333576<br>CLAVE<br>CLAVE<br>CLAVE<br>CLAVE<br>CLAVE<br>CLAVE<br>CLAVE<br>CLAVE<br>CLAVE<br>CLAVE<br>CLAVE<br>CLAVE<br>CLAVE<br>CLAVE<br>CLAVE<br>CLAVE<br>CLAVE<br>COMBINISTRICTOR COMBINISTRICTOR COMBINI |                                                                                                    |
| Buenos Aires Ciudad                                                                                                    | EN TODO ESTÁS VO                                                                                                    |
|                                                                                                    |                                                                                                    |
| TAD         TRÁMITES<br>A DISTANCIA         Nuevo Trámite         Seguimiento de Trámites         Vista 360                                                                                                    | L VALDERRAMA                                                                                                    |
| TAD TRAMITES<br>A DISTANCIA       Nuevo Trámite       Seguimiento de Trámites       Vista 360         Tramitación a Distancia (TAD)       > Nuevo Trámite                                                                                                    | VALDERRAMA      Mis Datos                                                                                                    |
| TAD TRÁMITES<br>A DISTANCIA       Nuevo Trámite       Seguimiento de Trámites       Vista 360         Tramitación a Distancia (TAD)       > Nuevo Trámite                                                                                                    | <ul> <li>▲ VALDERRAMA</li> <li>▲ Mis Datos</li> <li>☑ Mis Apoderados</li> </ul>                                                                                                    |
| TAD TRAMITES<br>DISTANCIA       Nuevo Trámite       Seguimiento de Trámites       Vista 360         Tramitación a Distancia (TAD)       > Nuevo Trámite         Nuevo Trámite                                                                                                    | <ul> <li>ValderRAMA</li> <li>Mis Datos</li> <li>Mis Apoderados</li> <li>Mis Representados</li> </ul>                                                                                                    |
| TAD TRÁMITES       Nuevo Trámite       Seguimiento de Trámites       Vista 360         Tramitación a Distancia (TAD)       > Nuevo Trámite         Image: Nuevo Trámite       Nuevo Trámite                                                                                                    | <ul> <li>VALDERRAMA</li> <li>Mis Datos</li> <li>Mis Apoderados</li> <li>Mis Representados</li> <li>Mis Tareas</li> </ul>                                                                                                    |
| Image: Merro Trámite       Seguimiento de Trámite       Vista 360         Tramitación a Distancia (TAD)       > Nuevo Trámite         Image: Muevo Trámite       > Nuevo Trámite         Image: Muevo Trámite       > Q         ¿Qué trámite necesitás buscar?                                                                                                    | <ul> <li>VALDERRAMA</li> <li>A Mis Datos</li> <li>Mis Apoderados</li> <li>A Mis Representados</li> <li>Mis Tareas</li> <li>Mis Notificaciones</li> </ul>                                                                                 |
| Image: Ween Trámite       Seguimiento de Trámite       Vista 360         Tramitación a Distancia (TAD)       > Nuevo Trámite         Image: Nuevo Trámite       > Nuevo Trámite         Image: Nuevo Trámite       > Q         ¿Queé trámite necesitás buscar?                                                                                                    | <ul> <li>VALDERRAMA</li> <li>Mis Datos</li> <li>Mis Apoderados</li> <li>Mis Representados</li> <li>Mis Tareas</li> <li>Mis Notificaciones</li> <li>Mis Documentos</li> </ul>                                                             |
| Image: Weeve Trámite       Seguimiento de Trámite       Vista 360         Tramitación a Distancia (TAD)       > Nuevo Trámite         Image: Nuevo Trámite       > Nuevo Trámite         Image: Nuevo Trámite necesitás buscar?       2 Queé trámite necesitás buscar?                                                                                                    | <ul> <li>VALDERRAMA</li> <li>Mis Datos</li> <li>Mis Apoderados</li> <li>Mis Representados</li> <li>Mis Tareas</li> <li>Mis Notificaciones</li> <li>Mis Documentos</li> <li>Documentos Extern</li> </ul>                                  |
| Image: Ween Trámite       Seguimiento de Trámite       Vista 360         Tramitación a Distancia (TAD)       > Nuevo Trámite         Image: Nuevo Trámite       Nuevo Trámite         Image: Vista 200       Q         Image: Queé trámite necesitás buscar?         Ordenamiento del Espacio Publico       Image: Publico                                                                                                    | <ul> <li>VALDERRAMA</li> <li>Mis Datos</li> <li>Mis Apoderados</li> <li>Mis Representados</li> <li>Mis Tareas</li> <li>Mis Notificaciones</li> <li>Mis Documentos</li> <li>Documentos Extern</li> <li>Consulta</li> </ul>                |
| Image: Weiter Trámite       Seguimiento de Trámites       Vista 360         Tramitación a Distancia (TAD)       > Nuevo Trámite         Image: Nuevo Trámite       Image: Weiter Trámite         Image: Weiter Trámite Necesitás buscar?       Image: Weiter Trámite Necesitás buscar?         Image: Ordenamiento del Espacio Publico       Image: Weiter Trámite Necesitás de Vendedores de Alimentos en el Espacio Público Image: Público                                                                                                    | <ul> <li>VALDERRAMA</li> <li>Mis Datos</li> <li>Mis Apoderados</li> <li>Mis Representados</li> <li>Mis Tareas</li> <li>Mis Notificaciones</li> <li>Mis Documentos</li> <li>Documentos Extern</li> <li>Consulta</li> <li>Salir</li> </ul> |

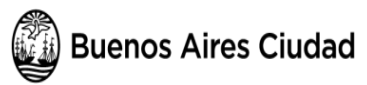

## Accesos de utilidad

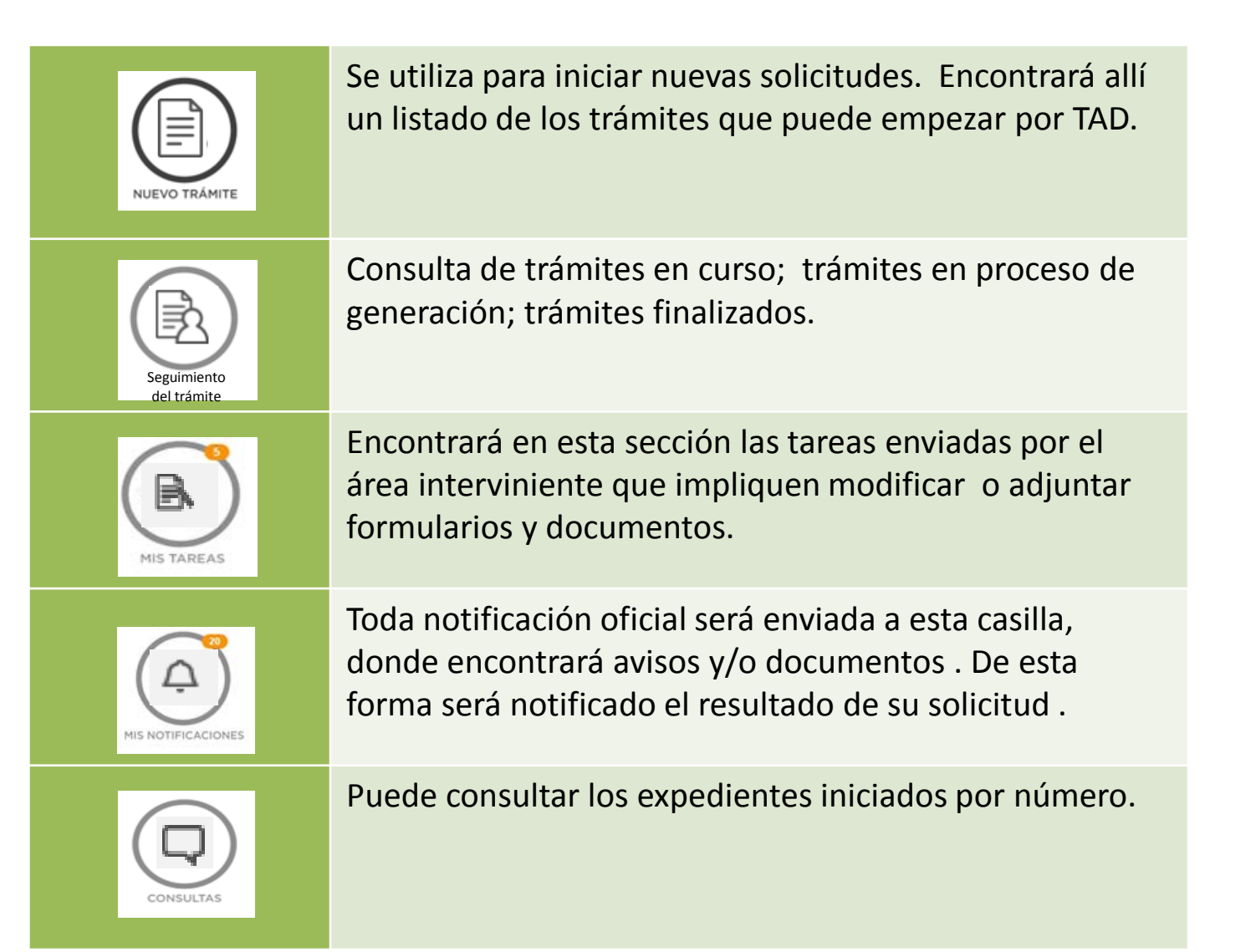

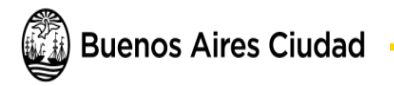

## 3.a Pasos para Iniciar la Solicitud: Nuevo Trámite

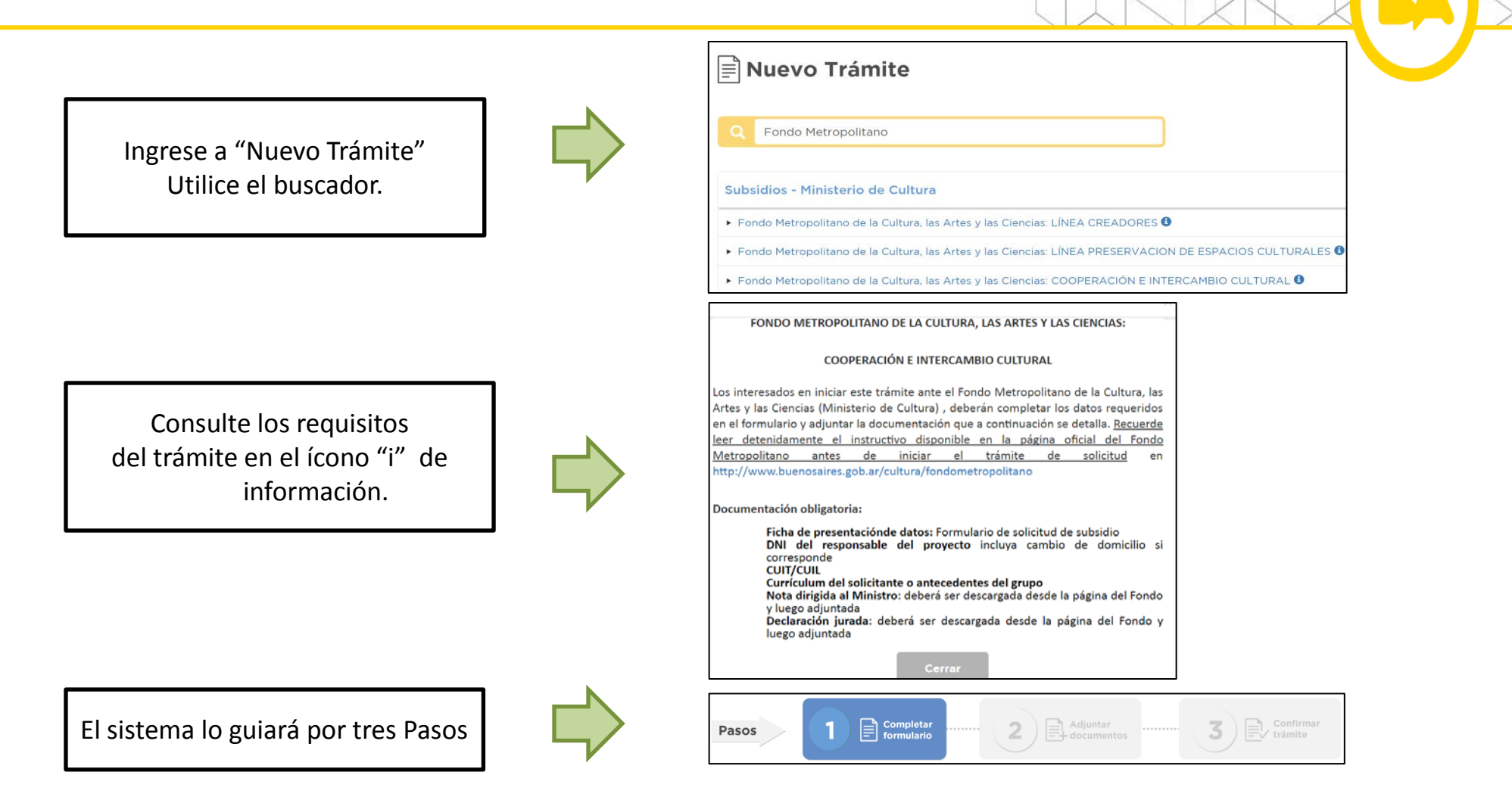

#### IMPORTANTE

Adjuntar toda la documentación obligatoria según tipo de trámite. A su vez, deberá vincular la documentación adicional en caso de: persona jurídica, consorcio de propietarios, solicitante menor a 18 años, y de las líneas PATRIMONIO CULTURAL y CREADORES. Recuerde consultar el instructivo.

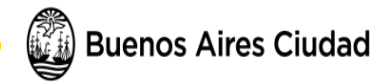

## 3.b Pasos para Iniciar la Solicitud: Formulario de Solicitud

En "Documentación Obligatoria" encontrará el Formulario de Solicitud donde deberá completar los datos básicos.

| Pasos 1 Completar 2 Adjuntar                                                                                                    |                                                                                                    |
|----------------------------------------------------------------------------------------------------|----------------------------------------------------------------------------------------------------|
| Fondo Metropolitano de la Cultu<br>LÍNEA CREAI                                                                                                    | ra, las Artes y las Ciencias:<br>DORES                                                                                                    |
| Requisitos del trám                                                                                                    | ito                                                                                                    |
| A continuación podrá subir archivos respetando un tamaño máximo de 20MB y las si<br>bmo, ují, tílf, tílf, títm, daví. Tenga presente que, dependiendo del documento requ<br>documentos indicados con (+) permiten cargar más de un archivo al presionar el boro<br>documento consta de más de un archivo, debe | guientes extensiones permitidas: pdf, doc, docx, xlsx, jpg, jpeg, png,<br>orido, podrá subir uno o más archivos para cada uno de ellos. Los<br>nr (+). En los demás solo es posible subir un archivo, por lo que si su<br>rá conformarlos en uno solo. |
| Seleccione un docum                                                                                                    | ento a subir.                                                                                                    |
| Documentación Obligatoria                                                                                                    |                                                                                                    |
| Formulario de solicitud                                                                                                    |                                                                                                    |
| DNI del responsable del proyecto (incluya cambio de domicilio en caso<br>corresponda)                                                                                                    | đe que                                                                                                    |
| Documentación Obligatoria                                                                                                    |                                                                                                    |
| Formulario de solicitud                                                                                                    | Edita                                                                                                    |
| DNI del responsable del proyecto (incluye cambio de caso de que corresponda)                                                                                                    | domicilio en                                                                                                    |
|                                                                                                    | 1 subir                                                                                                    |
| Nota dirigida al Ministro (descargue y complete el for<br>disponible de la página WEB del Instituto)                                                                                                    | mulario                                                                                                    |
| Luego de haber completado el formulario,<br>aparecerá un tilde indicando que el mismo<br>se encuentra vinculado.                                                                                                    | Podrá editar los datos del formulario en<br>caso de que fuera necesario.                                                                                                    |
| Buenos Aires Ciudad                                                                                                    |                                                                                                    |

ø

| Datos Adicionales para la Caratula            |                                                                                    | <b>"LÍNEA"</b><br>Seleccione una de las<br>líneas del Fondo, y                                              |
|-----------------------------------------------|------------------------------------------------------------------------------------|----------------------------------------------------------------------------------------------------|
| Título del proyecto                           |                                                                                    | según corresponda, se                                                                                       |
| Línea                                         |                                                                                    | desplegará la opción                                                                                        |
| Monto solicitado                              |                                                                                    | para seleccionar una                                                                                        |
| Nonto mínimo solicitado                       |                                                                                    | Disciplina. Asegúrese                                                                                       |
| Datos del Solicitante                         |                                                                                    | de haber puesto la                                                                                          |
| Tipo de persona                               |                                                                                    | Disciplina correcta.                                                                                        |
| Domicilio inscripto en el DNI (último cambio) |                                                                                    | "TIPO DE PERSONA"                                                                                           |
| Calle y atura                                 | Cale y stura: Autocompletar<br>Comuna: Barrio:<br>Sección: Manzana: Parcela: Cour  | Seleccione la opción<br>correspondiente y le<br>pedirá los datos<br>básicos requeridos<br>según corresponda |
| Piso                                          |                                                                                    | (Nombre, Apellido,                                                                                          |
| Departamento                                  |                                                                                    | CUIT, etc.)                                                                                                 |
| Código postal                                 |                                                                                    |                                                                                                    |
| Localidad                                     |                                                                                    | "DOMICILIO"                                                                                                 |
| Provincia                                     |                                                                                    | Corrobore que los                                                                                           |
| Damicilio constituído para notificaciones     |                                                                                    | datos que el sistema                                                                                        |
| Calle y Atura                                 | Cale y stura: Autocompletar<br>Comuna: Barrio:<br>Sección: Marzana: Piarcela: Cpu: | automática (botón<br>'Autocompletar') sean<br>los correctos antes de<br>ir al siguiente paso.               |
| Código postal                                 |                                                                                    |                                                                                                    |
| Localidad                                     |                                                                                    |                                                                                                    |
| Provincia                                     |                                                                                    | ΡΟΤΌΝ "ΟΠΑΡΠΑΡ"                                                                                             |
| Teléfono principal                            |                                                                                    | Al hacer click se                                                                                           |
| Teléfono opcional                             |                                                                                    | guardará el formulario.                                                                                     |
| Correo electrónico                            | Gurder                                                                             | permitiendo la<br>posibilidad de ser<br>modificado si fuera                                                 |
| Cerrar                                        |                                                                                    | necesario.                                                                                                  |

Al iniciar el trámite, encontrará la pantalla con la lista de documentación a subir, tanto **obligatoria** como **optativa**. Deberá vincular cada documento individualmente según corresponda.

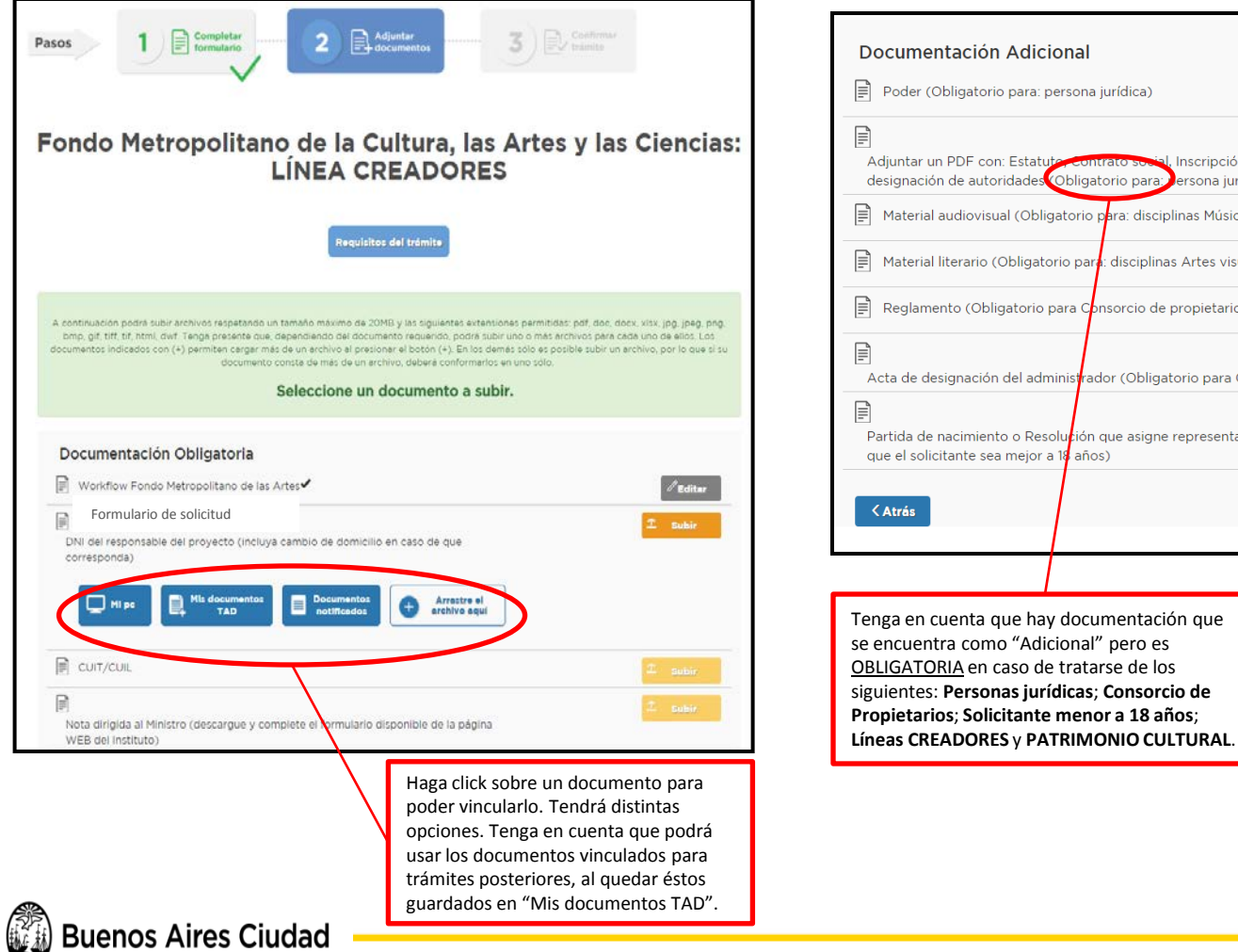

| Documentación Adicional                                                                                                    |                    |
|----------------------------------------------------------------------------------------------------|--------------------|
| Poder (Obligatorio para: persona jurídica)                                                                                                    |                    |
| Adjuntar un PDF con: Estatuto: contrato social, Inscripción en IGJ y última acta de<br>designación de autoridades (Obligatorio para) ersona jurídica) | <b>⊥</b> Completar |
| 📄 Material audiovisual (Obligatorio para: disciplinas Música y Danza)                                                                                 | <b>↑</b> Completar |
| 🗐 Material literario (Obligatorio pari: disciplinas Artes visuales, Literatura y Ciencia)                                                             |                    |
| 🗐 Reglamento (Obligatorio para Consorcio de propietarios)                                                                                             |                    |
| Acta de designación del administrador (Obligatorio para Consorcio de propietarios)                                                                    | <b>1</b> Completar |
| Partida de nacimiento o Resolución que asigne representación (obligatorio en caso que el solicitante sea mejor a la años)                             | <b>⊥</b> Subir     |
| C Atrás Salir                                                                                                    | Siguiente >        |
|                                                                                                    |                    |
| Tenga en cuenta que hay documentación que<br>se encuentra como "Adicional" pero es<br>OBLIGATORIA en caso de tratarse de los                          |                    |

En este último paso podrá visualizar un resumen del trámite: Datos del Solicitante, Documentación adjuntada.

Asegúrese de revisar sus datos, y luego haga click en "Confirmar Operación". Aparecerá finalmente un resumen de la operación, y el código del expediente tramitado.

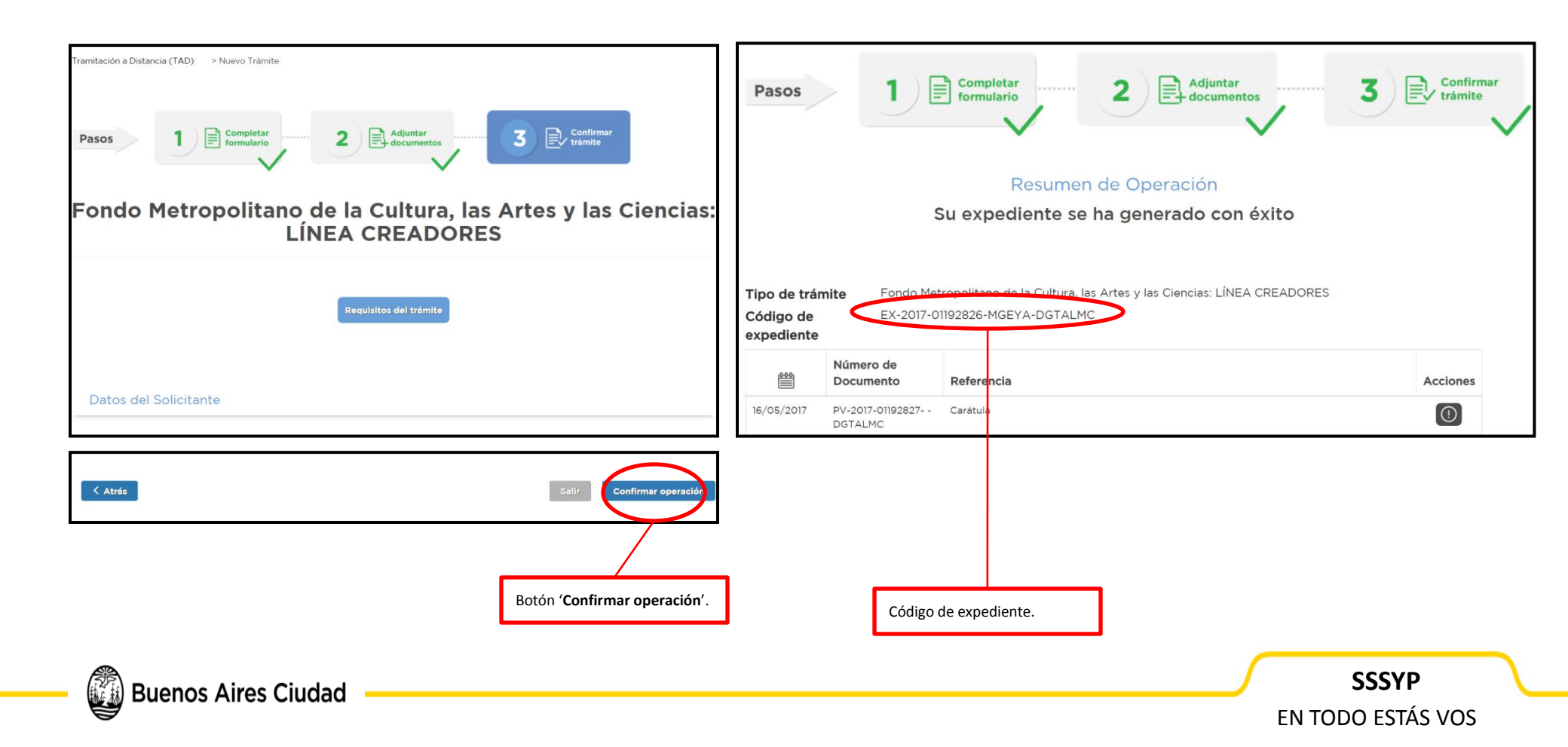

**Buenos Aires Ciudad** 

- Una vez que el **Fondo Metropolitano de la Cultura, las Artes y las Ciencias** reciba el Expediente, procederá a realizar el control de la documentación adjuntada vía TAD.
- En caso de encontrar errores o faltantes en la misma, una "Tarea" le será enviada para que realice las correcciones solicitadas. Se le avisará mediante su correo electrónico declarado.
- Para proceder a subsanar la documentación deberá ingresar a la solapa "**Mis Tareas**" en la página de TAD, donde encontrará las especificaciones para proceder según el caso.

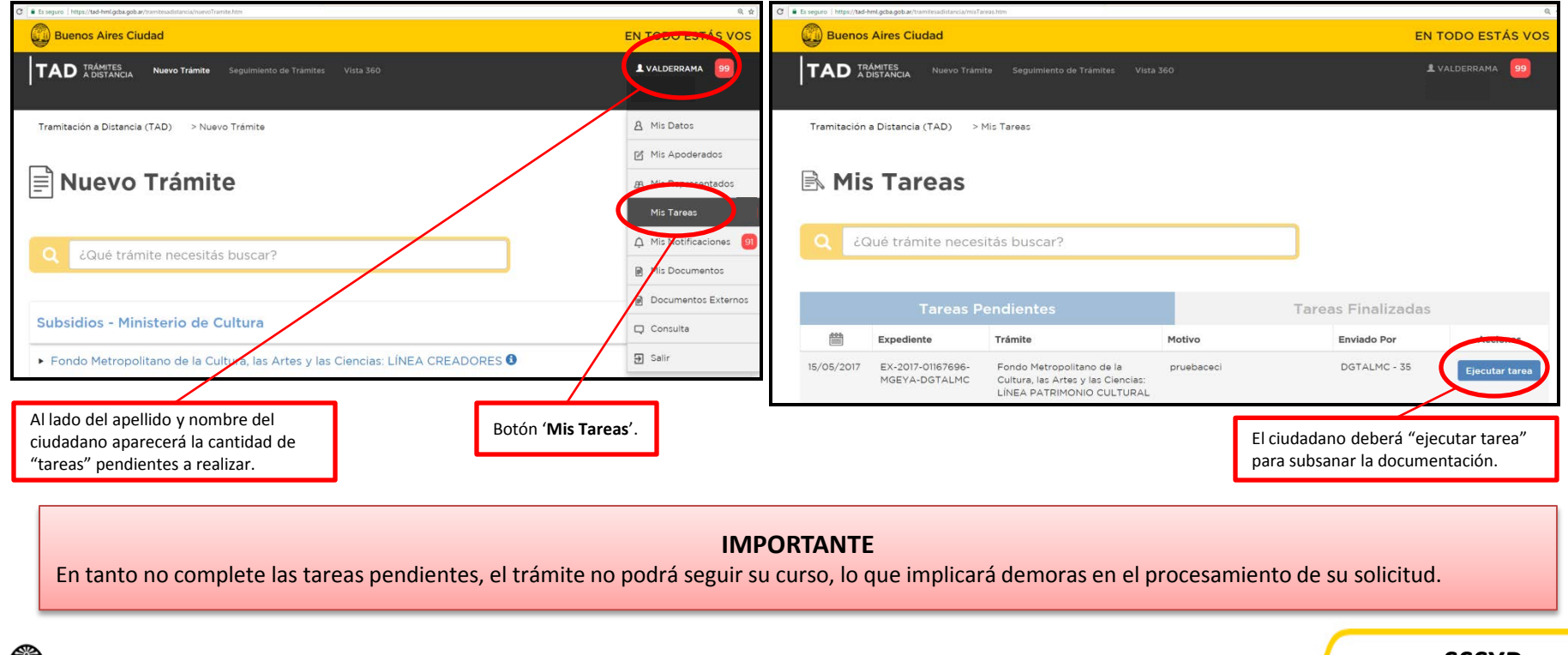

#### \* Caso excepcional: Monto otorgado inferior al mínimo solicitado

En el caso de que su solicitud sea parcialmente **aprobada** por el Fondo, <u>y se le haya asignado un</u> <u>presupuesto **menor** al mínimo solicitado</u>, será puesto en aviso de la decisión a través del correo electrónico declarado. Recibirá una "Tarea" vía TAD, que consistirá de un formulario de aceptación de subsidio. Una vez completada la tarea, deberá hacer click en "Guardar", y, posteriormente, "Confirmar operación".

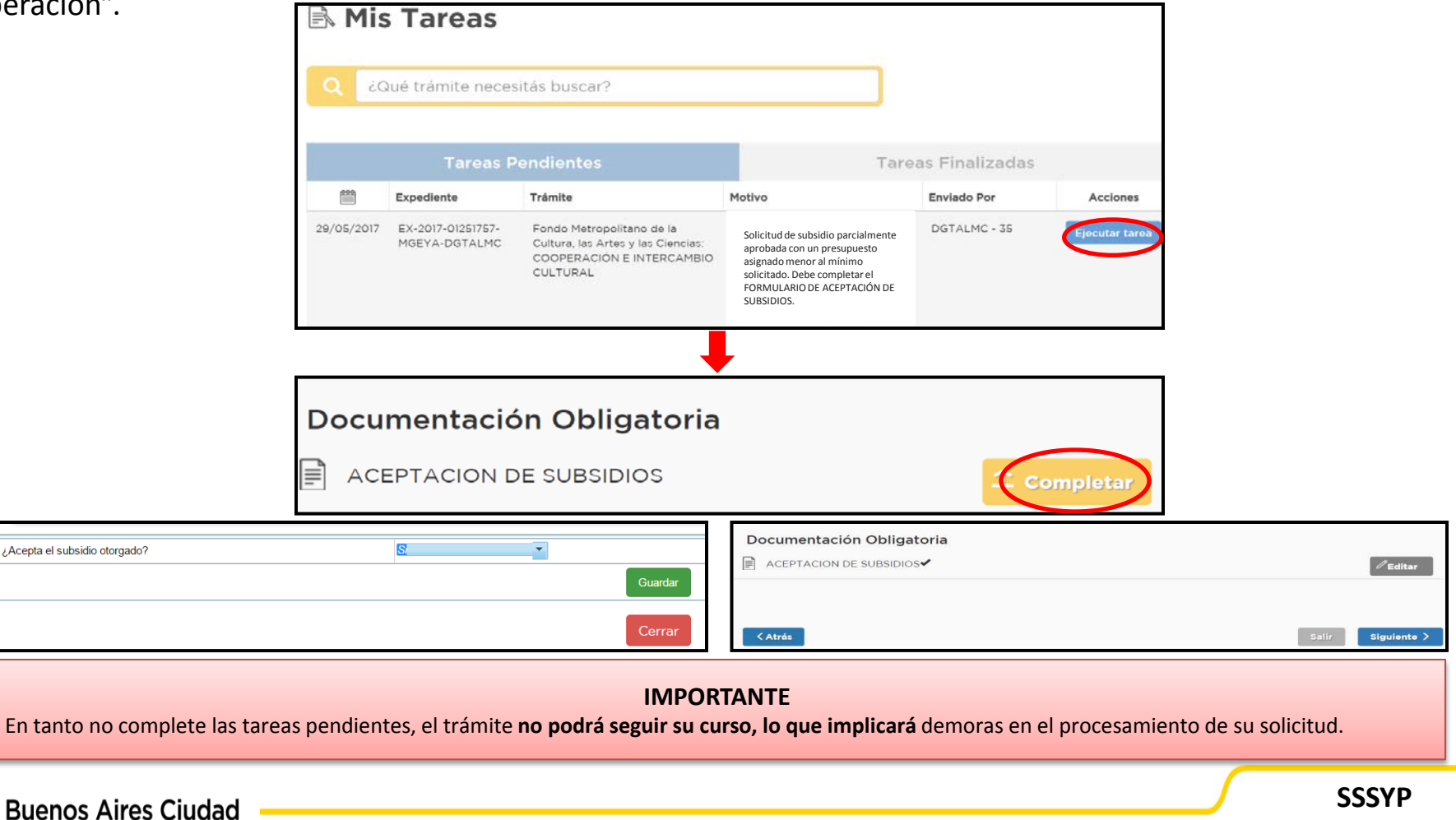

EN TODO ESTÁS VOS

Si su solicitud es **desestimada** por el Fondo, será puesto en aviso de la decisión a través del correo electrónico declarado. Recibirá una Notificación de la misma vía TAD. Podrá descargarla desde la solapa "Mis Notificaciones".

|                                                                                                    | R. 2                | Es seguro   https://tad | -hml.gcba.gob.ar/tramitesadistancia/misNotificaciones.htm |                                               |                                                                                 | ଭ୍ୟ                 |
|----------------------------------------------------------------------------------------------------|---------------------|-------------------------|-----------------------------------------------------------|-----------------------------------------------|---------------------------------------------------------------------------------|---------------------|
| Buenos Aires Ciudad                                                                                                    | EN TODO ESTÁS VOS   | Buenos /                | Aires Ciudad                                              |                                               | EN TOD                                                                          | O ESTÁS VOS         |
| TAD TRAMITES<br>A DISTANCIA Nuevo Trâmite Segulimiento de Trâmites Vista 360                                                                                                    | L VALDERRAMA 99     |                         | MITES Nuevo Trámite Seguimien<br>STANCIA Nuevo Trámite    | to de Trámites Vista 360                      | L VALD                                                                          | ERRAMA 98           |
| Tramitación a Distancia (TAD) > Nuevo Trámite                                                                                                    | A Mis Datos         |                         |                                                           |                                               |                                                                                 |                     |
| <b>■</b> Nuevo Trámite                                                                                                    | Mis Apoderados      | Tramitación a           | Distancia (TAD) > Mis Notificacion                        | es                                            |                                                                                 |                     |
|                                                                                                    | Mis Tareas          | 🖹 Mis                   | Notificaciones                                            | 5                                             |                                                                                 |                     |
| Q ¿Qué trámite necesitás buscar?                                                                                                    | Mis Documentos      | 0 20                    | ué trámite necesitás buscar                               | ?                                             | _                                                                               |                     |
| Subsidios - Ministerio de Cultura                                                                                                    | Documentos Externos |                         |                                                           |                                               |                                                                                 |                     |
| Fondo Metropolitano de la Cultura, las Artes y las Ciencias: LÍNEA CREADORES 6                                                                                                    | Salir               | Notificaci              | iones Recibidas                                           |                                               |                                                                                 |                     |
| Fondo Metropolitano de la Cultura, las Artes y las Ciencias: LÍNEA PRESERVACION DE ESPACIOS C                                                                                                    |                     | 446                     |                                                           |                                               |                                                                                 |                     |
| Eondo Metropolitano de la Cultura las Artes y las Ciencias: COOPERACIÓN E INTERCAMBIO CULTURA DE COMPENSIÓN E INTERCAMBIO CULTURA DE COMPENSIÓN DE COMPENSIÓN DE COMPENSIÓN DE COMP | UR AL 🕄             |                         | Código de expediente                                      | Motivo                                        |                                                                                 | Acciones            |
|                                                                                                    |                     | 15/05/2017              | EX-2017-01129210MGEYA-<br>DGTALMC                         | Solicitud de subsidio desestimada. Notificaci | ión.                                                                            |                     |
|                                                                                                    |                     |                         |                                                           |                                               |                                                                                 |                     |
| Solapa " <b>Mis N</b>                                                                                                    | otificaciones".     |                         |                                                           |                                               | Al hacer click en la acción,<br>descargar y visualizar la no<br>en formato pdf. | podrá<br>tificación |

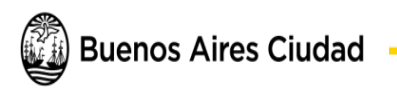

Si su solicitud es **aprobada** por el Fondo, será puesto en aviso de la decisión a través del correo electrónico declarado. Recibirá una "Tarea" vía TAD, que consistirá de un formulario de aceptación de subsidio. Una vez completada la tarea, deberá hacer click en "Guardar", y, posteriormente, "Confirmar operación".

|                                                                                                    | 🖹 Mis                            | s Tareas                           |                                                                                                    |                                                                                                    |                                    |                |         |                        |
|----------------------------------------------------------------------------------------------------|----------------------------------|------------------------------------|----------------------------------------------------------------------------------------------------|----------------------------------------------------------------------------------------------------|------------------------------------|----------------|---------|------------------------|
|                                                                                                    | Q ¿Qué trámite necesitás buscar? |                                    |                                                                                                    |                                                                                                    |                                    |                |         |                        |
|                                                                                                    |                                  |                                    |                                                                                                    |                                                                                                    |                                    |                |         |                        |
|                                                                                                    |                                  | Tareas F                           | Pendientes                                                                                               | т                                                                                                    | areas Finalizadas                  |                |         |                        |
|                                                                                                    |                                  | Expediente                         | Trámite                                                                                                  | Motivo                                                                                                    | Enviado Por                        | Acciones       |         |                        |
|                                                                                                    | 29/05/2017                       | EX-2017-01251757-<br>MGEYA-DGTALMC | Fondo Métropolitano de la<br>Cultura, las Artes y las Ciencias:<br>COOPERACIÓN E INTERCAMBIO<br>CULTURAL | La solicitud del subsidio<br>realizada fue aprobada por e<br>Fondo Metropolitano de la<br>Cultura, las Artes y las Cienc<br>Debe completar el formular<br>aceptación de subsidio para<br>proceder con el trámite. | DGTALMC - 35<br>al<br>ias.<br>o de | Ejocutar taroa |         |                        |
|                                                                                                    | Docu                             | <b>mentacić</b><br>EPTACION D      | on Obligatoria                                                                                           |                                                                                                    | - Cor                              | npletar        |         |                        |
| ¿Acepta el subsidio otorgado?                                                                                                    |                                  | S                                  | Guardar                                                                                                  | ACEPTACION DE SUBSI                                                                                                    | gatoria<br>Dios✔                   |                | Salir   | ØEditar<br>Siguiente > |
| IMPORTANTE<br>In tanto no complete las tareas pendientes, el trámite no podrá seguir su curso, lo que implicará demoras en el procesamiento de su solicitud. |                                  |                                    |                                                                                                    |                                                                                                    |                                    |                |         |                        |
| Buenos Aires Ciudad                                                                                                    |                                  |                                    |                                                                                                    |                                                                                                    |                                    |                | SS      | SSYP                   |
|                                                                                                    |                                  |                                    |                                                                                                    |                                                                                                    |                                    |                | FN TODO | ESTÁS VC               |

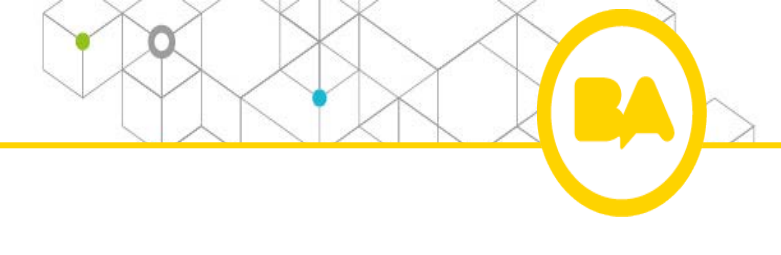

# FIN

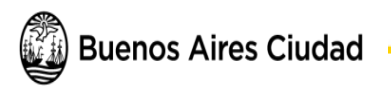